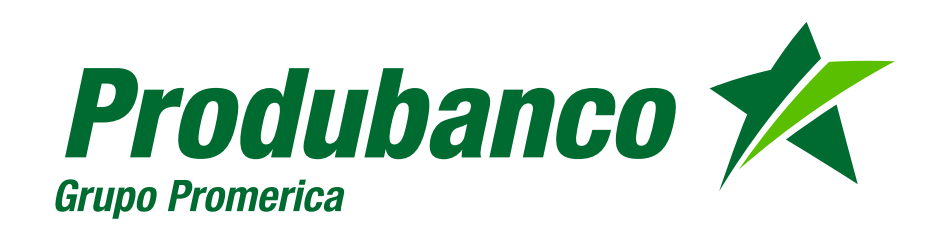

# Cuenta Ideal

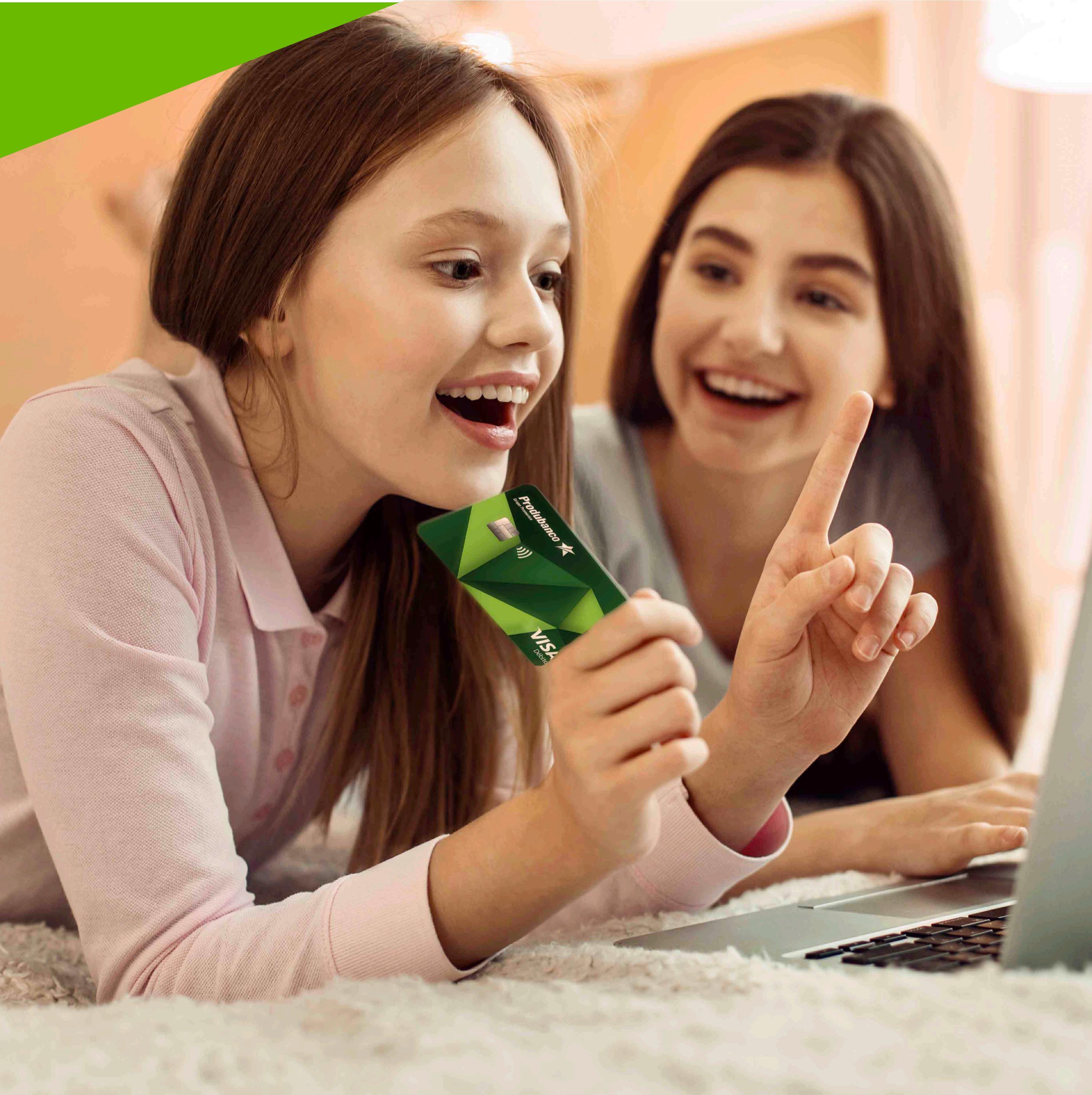

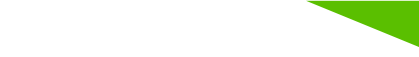

### Descripción de Cuenta Ideal Características y Beneficios para tus hijos

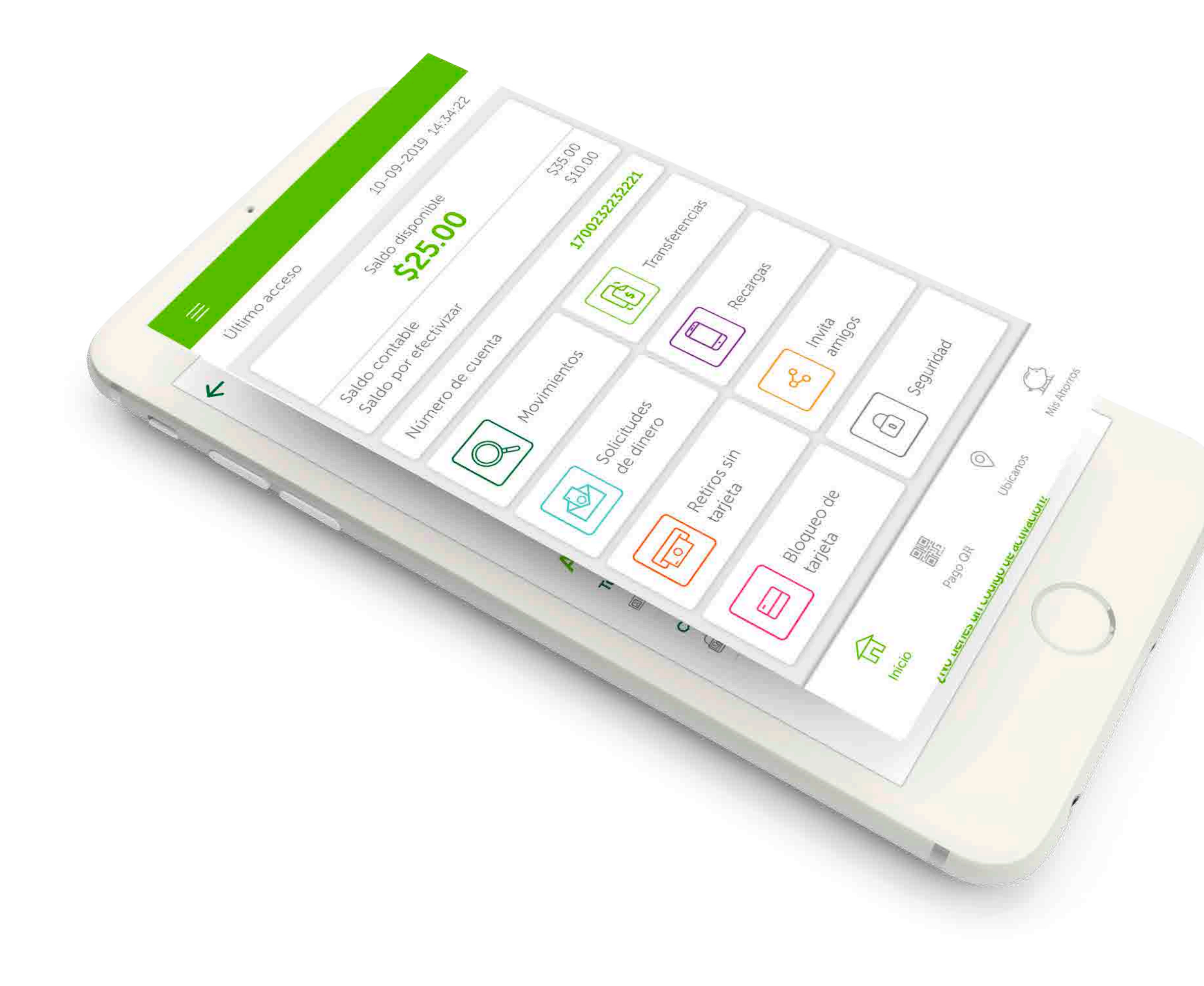

### Transferencias

Puede hacer movimientos de dinero a clientes Produbanco y be, por la opción de transferencia a través de números de celular.

![](_page_1_Picture_7.jpeg)

#### Solicitar dinero

Puede solicitar dinero a tu cuenta y a otros clientes Produbanco y be.

### Usar la Aplicación de Produbanco

Puede acceder a la plataforma para adolescentes a través del App Produbanco.

![](_page_1_Picture_12.jpeg)

#### Retiro de dinero

Tiene acceso a una Tarjeta de Débito para realizar consumos, además puede hacer retiros sin tarjeta.

![](_page_1_Picture_15.jpeg)

#### Recargas móviles

Puede recargar saldo móvil o datos con su saldo disponible en la cuenta.

### Apertura de las cuentas Cuenta Ideal

![](_page_2_Picture_1.jpeg)

Fecha de nacimiento del menor

![](_page_2_Picture_3.jpeg)

![](_page_2_Picture_4.jpeg)

### Identificamos Cuenta Ideal

![](_page_2_Picture_6.jpeg)

Datos de tu hijo/a

- Nombres y apellidos
- Número de cédula
- Código dactilar (cédula)
- Celular / Operadora
- Correo electrónico
- Aportes programados
- Nombre de la tarjeta

### Apertura de las cuentas Cuenta Ideal

![](_page_3_Picture_1.jpeg)

Proceso de aprobación / Solicitud de la cuenta

![](_page_3_Figure_3.jpeg)

![](_page_3_Picture_4.jpeg)

Descarga el App. de Produbanco en el celular de tu hijo / hija. En 'Crear Usuario' selecciona la opción 'Con Código de activación de Cuenta Ideal' y sigue los pasos.

![](_page_3_Figure_6.jpeg)

## Entrega de documentos

![](_page_3_Picture_8.jpeg)

![](_page_3_Picture_9.jpeg)

Genera código de activación

### Activación Cuenta ideal

![](_page_4_Picture_1.jpeg)

Descarga el App y en la opción de "Crear usuario" escoge la opción de Cuenta Ideal e ingresa el código de activación

![](_page_4_Picture_3.jpeg)

## Activación Cuenta ideal

![](_page_5_Picture_1.jpeg)

## Factor de seguridad

0

4

#### 4 0 0 0

### Patrón de seguridad

Dibuja un patrón de seguridad de al menos cinco puntos consecutivos

![](_page_5_Picture_7.jpeg)

Este patrón es la única manera de autorizar tus transacciones.

## Administración Cuenta Ideal

Cuando ya se activen las cuentas con el código y se ha terminado el registro, podrás ingresar a esta sección.

| Grupe Pramerice Ollimo Acceso: 0  | 7 16 2019 12:14 42                            |                   | - Cocor chandres |
|-----------------------------------|-----------------------------------------------|-------------------|------------------|
| Cuentas para mils hij             | los                                           |                   | 0                |
|                                   | Cuentas para mis hijo                         | DS                |                  |
|                                   | Administra haciendo clic en su p              | perfit            |                  |
| Ultime Access 07-15-2010 12:14:42 |                                               |                   |                  |
| 🔁 Cuertes                         | 28                                            | A R P             |                  |
| Posición cansolidade              |                                               |                   |                  |
| · Dalatis de Maximientos          | Apertura de una ×<br>nueva cuenta Maria Sofia | Andrea Estefariia |                  |
| · Chaques y Chequeras             |                                               |                   |                  |
| + Comulta de Estado de Cuenta     |                                               |                   |                  |
| r Cuentos para mis hiyoe          |                                               |                   |                  |
| 🛃 inversiones 🐱                   |                                               |                   |                  |
| S Cramos ~                        |                                               |                   |                  |
| Tarjata de Gredito 🐨              |                                               |                   |                  |
| - A Tanal Courses Services        |                                               |                   |                  |
|                                   |                                               |                   |                  |

### María Sofía

| Detalles de cuenta           |              |                  |   |  |
|------------------------------|--------------|------------------|---|--|
| Número de Cuenta 斗           | Tipo         | Saldo Disponible | # |  |
| 2030120505                   | Cuenta Ideal | \$ 100.00        | đ |  |
| Movimientos y transferencias |              |                  |   |  |
| Solicitudes                  |              |                  | 3 |  |
| Seguridad                    |              |                  | > |  |
| Perfiles de administración   | compartida   |                  | Σ |  |

![](_page_7_Figure_1.jpeg)